# Quick reference for the UARC HF remotes (Kenwood TS-480)

### **Operational notes:**

#### How to tune to new frequency/band

- Set to the frequency of interest.
- Set the "TX Meter" to "SWR"
- Click the **Tune** button: Audio will mute briefly as internal tuner works to find a match.
- Transmit as normal, noting SWR. If above 1.5:1, tuner could not find a match *and you will not be able to transmit on that frequency.*
- If the tuner cannot find a match, a brief message will be displayed on the screen by the meter.

## Additional info:

- Antenna: Upper-right drop-down selection. Antenna ONE is a G5RV usable on 80, 40, 20, 15 and 10 meters. Antenna TWO is an end-fed half-wave antenna usable on the lower half of 160 meters, 80, 60 and 40 meters but probably will not work well on higher bands.
- Select VFO A/B: Turn large knob VFO A is selected, turn small knob VFO B is selected.
- Adjust frequency step size: Lower-right corner drop-down menu: Upper is for VFO A, lower is for VFO B
- Enable speech processor: Press COMP button for more "punch"
- Remove CW note from someone tuning up or carrier from broadcast stations: Press BC1 or BC2 button
- Reduce background noise/buzz: Press NB (noise blanker) and/or DNL1/2/3 (Digital Noise Limiter).
- Reduce background "hiss" and other noise: to activate NR1 or NR2 noise filter, adjust NR Level slider to set "strength" (*typically 0-3*).
- Directly enter frequency: Use Number Pad in upper-left corner push number buttons or enter with keyboard. Button below selects which VFO (or both) as destination for frequency.
- If the S-meter is above S1 and is moving around, you probably do not need to enable the Pre-Amplifier as this will only boost background noise and not the desired signal.
- If, while you are talking, portions of the moving waveform display at the top of the program changes from black to red, reduce the **MIC** setting where this doesn't (or rarely) happens on voice peaks.
- Neither **RIT** and **XIT** are not available.

#### CW operation - Same as SSB, except as follows:

- Select CW mode, click on the CW tab at the extreme bottom-left of the program window and type the text you wish to send where it says "Type a message".
- Use **CW Filter Width** and **FC Shift** to set CW receive bandwidth and center frequency. Use 0.8 kHz and 1.2 kHz, respectively, as initial values.
- Turn on VOX (button should be yellow.) Radio will not key w/out VOX.
- Use the **CW Speed** sliders for sending speed adjustment.
- Local use of paddle instead of text input is possible see the **Options**→**Control Devices Setup**→**External CW** tab in RCForb.

# Initial settings for SSB:

- **Mode:** For voice, USB for 20 meters and higher, LSB for 40 meters and lower (*Exception: USB is used on 60 meters.*
- Power: 100W (Approx. 100 watts)
- **RF Gain**: 100%
- Mic Gain: 50%
- SQL (squelch): 0
- FC Shift: 1.2-1.3 kHz
- NR1/2 button (DSP Noise reduction): Not selected (not yellow)
- BC1/2 buttons (DSP automatic Notch Filter): Not selected (not yellow)
- Comp (transmit speech compressor): Selected (yellow)
- **Split**: Not selected (not yellow)
- AGC: Slow
- Antennas: Learnington: #1: G5RV, #2:160M End-Fed Half Wave, #3: 20-10 meter Log Periodic beam WA7X: #1: Offset dipole, #2: 80M End-Fed Half wave

## SSB Transmit Troubleshooting

- Not transmitting? (No power, cannot be heard)
  - Check Mode (LSB/USB according to freq. *Must not be in CW*)
  - **RF Power** slider should be higher than zero. (100%=100 watts)
  - Check Mic Gain on radio slider: Set to 50%
  - Check "**Mic**" at top of program window increase gain if oscilloscope line is flat/check your computer's mic gain/connection.
  - Check **MIĆ** setting in RCForb program (top, far left with drop-down selection) to verify correct audio source.
  - Did you transmit for more than 180 seconds/3 minutes at once and trigger transmit time-out? Switch back to receive and then try not to be so long-winded next time!
  - If you are using RCForb Ver 0.9, MIC audio may not work on some computers try Ver. 0.8, instead.
  - Use RCForb Mic test: *Options*→*Audio Device Settings*
  - Is microphone/input configuration on your computer correct?
  - Band may be dead: Listen to yourself on a WebSDR (<u>http://websdr.org</u>)

## **Receive Troubleshooting:**

- Nothing heard on receive not even noise?
  - Check computer speaker volume: Play music or YouTube to verify that you can hear audio from *your* computer.
  - Check SPKR setting in program (top, far left with drop-down selection) to verify correct audio output.
  - Check Vol setting on program. Test *Options* -> *Audio Device Settings*
  - Check RF Gain on radio: Slider should be at 100%
  - Check SQL on radio: Slider should be at 0
  - Make sure you aren't in TX mode (**TX** button is yellow)
  - If you are hearing some background noise, but no signals, you may be on a band that is not active.
    - There will be few signals on 160/80 meters in the daytime.
    - Low sunspot activity? 17, 15, 12 and 10 meters may open rarely.

20230210-3b-ct UARC members in with a U.S. general class amateur radio license or higher may obtain transmit access. Contact: hfmanager@utaharc.org